## Kentchoices4u Briefing 2014/15

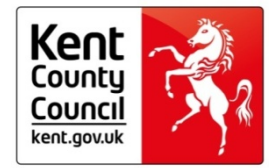

## Agenda

- Timeline
- How do I set my school up on UCAS Progress?
- How do I support my learners?
- How do I manage applications?
- How do I use reports?

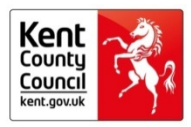

# What is the KentChoices4U timeline pre-launch?

| Activity                                                                                                    | By when            |
|----------------------------------------------------------------------------------------------------|--------------------|
| Return your KC4U proforma                                                                                            | 25th September     |
| Attend a KC4U Briefing session                                                                                       | October            |
| School copies of learners' letters arrive in school                                                                  | Early October      |
| Young people can begin updating their profile and searching                                                          | Early October      |
| Some schools are opening for applications in October –<br>learners will be able to apply. This will be made known at |                    |
| their open days.                                                                                                    | October            |
| New members of staff can request more support                                                                        | October - November |
| Schools update their offer on KentChoices4U                                                                          | 3rd November       |

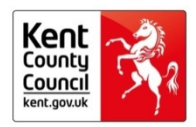

# What is the kentchoices4u timeline post launch?

| Activity                                                                                       | By when       |
|------------------------------------------------------------------------------------------------|---------------|
| All schools enabled to receive applications - unless KC4U team advised otherwise               | 3rd November  |
| Year 11 learners receive a letter at home with their username and password.                    | 3rd November  |
| Parents/carers receive a letter regarding KC4U                                                 | 3rd November  |
| Year 11 learners can begin making applications                                                 | 3rd November  |
| Those in school with the Adviser function can begin tracking the activities of their Year 11   | 3rd November  |
| Providers can begin downloading their weekly application reports                               | 10th November |
| Provider reports begin to include information on the preference order of learners applications | 31st March    |

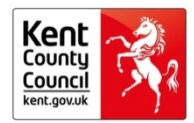

# How do I set up my school on UCASprogress?

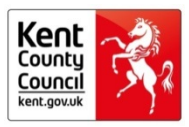

# How do I set up (and update) my school's presence on KentChoices4U?

**Step 1.** Provider Manager - information about my school:

Provider Manager Manual & Quick Reference Guide

## Kent guidance

**<u>Do not</u>** tick the following boxes:

- learners require approval;
- learners cannot add qualifications;
- request references for applicants.

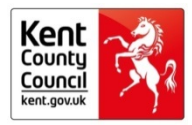

# How do I set up (and update) my school's presence on KentChoices4U?

Step 2. Course Manager - information about our courses

Course Manager & Quick Reference Guide

## Kent guidance

- Always include the QAN
- Always use the naming convention subject name, qualification & level
  - i.e. Hospitality, BTEC, Level 3
- Remember AS/A level changes this year
- Avoid using importing/exporting data function useful for colleges with hundreds of courses.

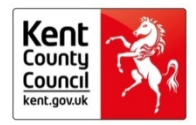

# Why does the 'How to apply' section of my schools entry advise people to contact my school?

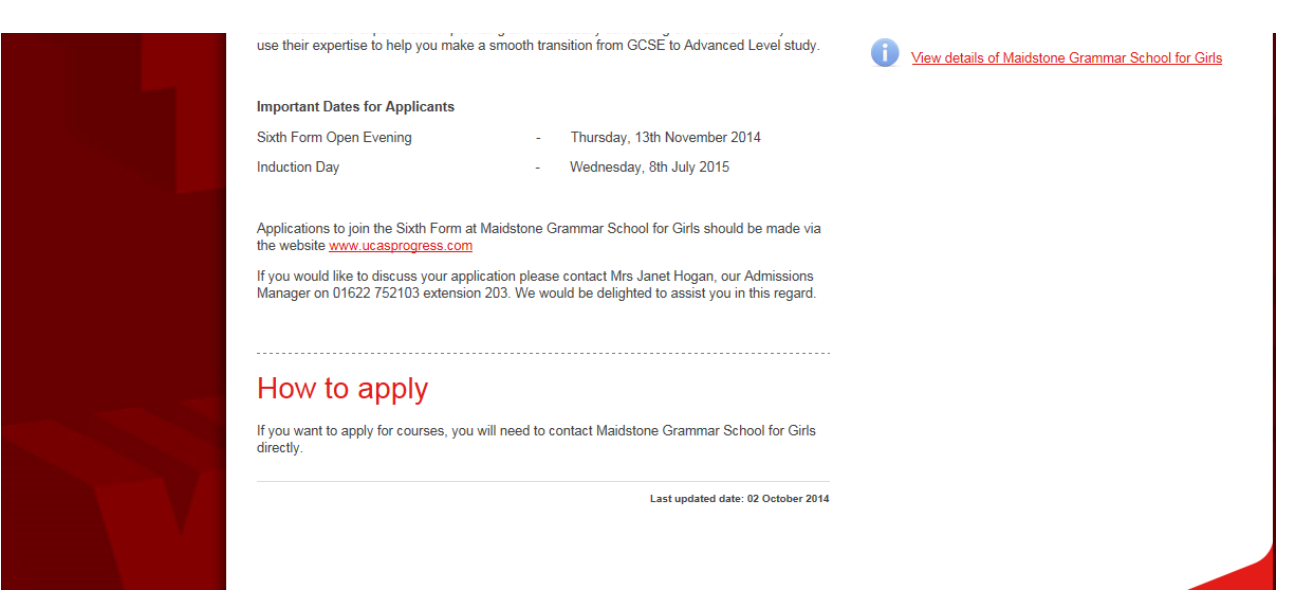

- Until your school is open to receive applications this message will show. Once open, this message will change to apply using UCASprogress.
- This has been reported to UCAS as a problem.

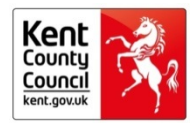

How do I make sure all applicants see our entry requirements, and option blocks, before they apply?

The 'Before You Apply' function (not currently in the guide) is a screen that learners must see before they apply.

Go to: Provider  $\rightarrow$  details  $\rightarrow$  final box on screen  $\rightarrow$  insert text

## **Kent Guidance**

There is limited space and formatting so include brief description:

- entry requirements;
- closing dates.

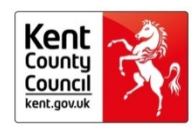

## **Option Blocks**

### **Kent Guidance**

If your school uses preset option blocks:

- insert text as previous slide;
- in the text ask that they access the option blocks using the click here button;
- email option block document to prospectus@kent.gov.uk and we will upload it.

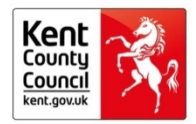

## What happened to My School and My School (Learners)

This was a work around used last year to let schools open and close their application windows at different times. This is no longer necessary.

Archived data held under My School (Learners) is in the process of being transferred into your accounts.

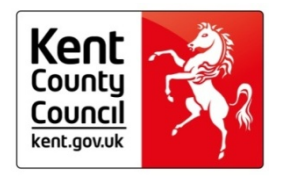

## How do I restrict when learners can apply to my school?

### **Kent Guidance**

The default position is that schools receive applications from 3<sup>rd</sup> November, and remain open throughout the year. If you would like an earlier or later start date, or an earlier closing date, let us know as soon as possible by emailing: prospectus@kent.gov.uk.

You should have already done this through the KC4U profoma.

Please keep us informed if your dates change.

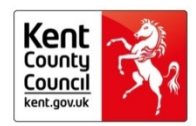

## How do I support my learners?

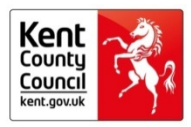

## How do learners apply using KentChoices4U/UCASprogress?

There is a Powerpoint presentation and a paper guide which can be used to introduce KentChoices4U to your learners. Download from the 'Professionals' link at <u>www.kentchoices4u.com</u>.

The KentChoices4U launch is 3<sup>rd</sup> November, but learners can update their profile (and begin searching) when the school copies of their letters are delivered at the beginning of October.

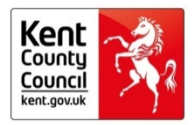

## How do I download a list of my Year 11's usernames and passwords?

| Course manager                                                                                                    | Learner manager                                                                                                    | Application                                                                                                    |                    |                        | Learners       |                                     |             |               |                                   |                                                                                                    |                                                                                                    |
|----------------------------------------------------------------------------------------------------|----------------------------------------------------------------------------------------------------|----------------------------------------------------------------------------------------------------|--------------------|------------------------|----------------|-------------------------------------|-------------|---------------|-----------------------------------|----------------------------------------------------------------------------------------------------|----------------------------------------------------------------------------------------------------|
| As a course manager you can create, edit and<br>delete your courses. You are also able to<br>create and manage your venues and contacts<br>to build engaging and informative course<br>descriptions. | As a learner manager you can oversee and<br>administer the learners that are assigned to<br>you. This includes adding and editing learners<br>as well as resetting passwords and unlocking | As an applications manager you have acces<br>to the applicants that you receive. You will be<br>able to process applications from submission<br>to enrolment. | 5                  |                        |                | Search:                             |             |               |                                   | Create learner                                                                                                    |                                                                                                    |
| These counts display the number of ocurses<br>at a venue level (eg if a course is delivered a<br>three venues this will be counted three times<br>on the dashboard).                                 | Learners 11                                                                                                    | Total applicants 4                                                                                                    |                    |                        | Lea            | rner year group:<br>ner group name: | Year 11     |               |                                   | Learners who have not                                                                                             | logged on                                                                                                    |
| Courses 4                                                                                                    | With incomplete profiles 6                                                                                                    | Received within the last 7 days                                                                                                    |                    |                        | F              | egistration type:                   | Show all    |               |                                   | 1 Learners appear on this page. I be able to edit their details or view                                           | Towever, you will not<br>their profile                                                                                          |
| Hidden courses 0<br>Hidden courses will not appear within the<br>search.                                                                                                    | Learners awaiting 2<br>references                                                                                                    | With unread messages 1                                                                                                    |                    | $\rightarrow$          |                |                                     | Search      |               |                                   | information.                                                                                                    |                                                                                                    |
| Courses with no venues 0<br>Courses with no venues will not appear within<br>the search.                                                                                                    | Learners with no 8                                                                                                    | Applications with updated 2 contact details                                                                                                    |                    |                        | Username       | Last name                           | First name  | Email address | Provider                          | Profile sections                                                                                                  | Locked out                                                                                                    |
| Courses with missing key 0                                                                                                    | applications                                                                                                    | Applications at:                                                                                                    |                    |                        |                |                                     |             |               |                                   | Personal Qualifications Work Personal Reference<br>Information history statement                                  |                                                                                                    |
| Key information ensures courses appear<br>correctly within the search.                                                                                                    | Learners with no offers 8                                                                                                    | Submitted 1                                                                                                    |                    |                        | <u>240114</u>  | Butterfield                         | <u>Emma</u> | Not provided  | Kent<br>Demonstration<br>Provider | X X X X X                                                                                                    |                                                                                                    |
| Courses with missing 4<br>additional information                                                                                                    | Self-registered learners                                                                                                    | Acknowledged 0                                                                                                    |                    |                        | an and a final | Dueferd                             | 0           | Net required  | Kant                              |                                                                                                    |                                                                                                    |
| entries within the search.                                                                                                    |                                                                                                    | Returned by provider                                                                                                    |                    |                        | deminadumord   | Dunioru                             | Gemma       | NULDIONIDED   | Kelli                             |                                                                                                    |                                                                                                    |
|                                                                                                    |                                                                                                    |                                                                                                    |                    |                        |                |                                     |             |               |                                   | V                                                                                                    |                                                                                                    |
|                                                                                                    |                                                                                                    |                                                                                                    |                    | $\frown$               |                | _                                   | /           |               |                                   |                                                                                                    |                                                                                                    |
| Do you want to open o                                                                                                    | or save LearnerDownload-2014-09-                                                                                                    | 25.csv (107 bytes) from ucasprog                                                                                                    | ress.com?          | Open Save 🔻            | Cancel         | ×                                   |             |               |                                   |                                                                                                    |                                                                                                    |
|                                                                                                    |                                                                                                    |                                                                                                    |                    | $\smile$               |                |                                     |             |               |                                   | Below is a list of your learners th<br>UCAS Progress. You can downly<br>usemames and passwords can b<br>learners. | at have not yet logged on to<br>ad the list of learners so that<br>be distributed to the correct<br>the first time they will be |
|                                                                                                    |                                                                                                    | $\vee$                                                                                                    |                    |                        |                |                                     |             |               |                                   | asked to change their password.                                                                                   | They will also disappear                                                                                                    |
| A B                                                                                                    | C D                                                                                                    | E F                                                                                                    | G H                |                        | К              | L                                   |             |               |                                   | Download learners who hav                                                                                         | re not logged on                                                                                                    |
| Account II Provide                                                                                                    | er First name Last name l                                                                                                    | Postcode ULN DO                                                                                                    | DB Usernam         | e Password reated o Le | arner year g   | roup                                |             |               |                                   |                                                                                                    |                                                                                                    |
| KDP Pro                                                                                                    | ovi Test Provider                                                                                                    | ME15 KDP 06                                                                                                    | i/05/1999 Test1245 | Test1 Ye               | ar11           |                                     |             |               |                                   | Postcode                                                                                                    | ULN                                                                                                    |
|                                                                                                    |                                                                                                    |                                                                                                    |                    |                        |                |                                     |             |               |                                   |                                                                                                    |                                                                                                    |

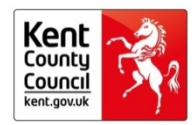

## Schools with an October open evening

Aylesford Sports College King Ethelbert School Mascalls School The Judd School

**Tonbridge Grammar School** 

Tunbridge Wells Grammar School for Girls Wilmington Academy Cranbrook School Marlowe Academy The Skinners' School The Malling School Tunbridge Wells Grammar School

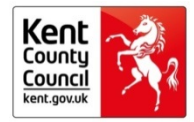

## Applying for 6<sup>th</sup> Forms, Colleges and Apprenticeships in Kent

www.kentchoices4u.com and www.UCASprogress.com/search

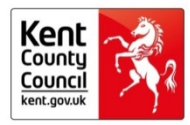

## **Raising the Participation Age**

Remember what you choose to do after Year 11 is important, and you have a responsibility until you are 18 years old to stay in one of the options below:

- full time education in school or college;
- full time work with learning attached to it, like an apprenticeship; or,
- part-time education (if you are self-employed or volunteering).

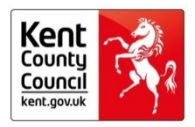

# So, if you would like some advice or guidance:

- talk to your school: they have a legal responsibility to provide you with independent, impartial careers advice;
- talk to your careers teacher, teachers, family and friends;
- get advice and guidance from <u>https://nationalcareersservice.direct.gov.uk;</u> or,
- use kentchoices4u.com and UCASprogress.com

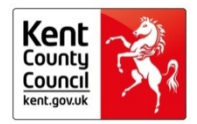

## www.kentchoices4u.com

Will help you decide what you want to do and how to plan making decisions.

Look here for local information on:

• open evenings and course entry requirements.

Click on the links to:

- apprenticeship vacancies;
- sources of careers help;
- careers information, videos and tools

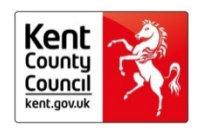

## www.UCASProgress.com/search

Is where you:

- login to your personal account;
- research school and college options;
- apply online;
- track your application;

Your school careers tutor will be able to monitor applications to see if you need any support.

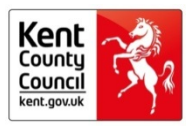

Home > Education and children >

## College, sixth form and training

If you are a young person, aged 14 to 19, you need to think about your next steps. The information here will help you make choices for September 2015 or if you have already completed Year 11, find opportunities starting now.

You now have to stay in learning or training until you are 18 – you don't need to stay in school, the important thing is that you continue to learn, through:

- · full time education in school or college
- full time work with learning attached to it, like an apprenticeship
- part time education if you are self-employed, volunteering or doing some other type of useful activity.

# Search and apply<br/>and apprenticeships.Options at 16 and<br/>beyondCareers adviceDeciding what you'd like to do next if<br/>you are a young person aged 16 or over.Find out where to get advice, how to<br/>decide what to do next and read the<br/>Kent Choices magazine.

Open days and application

dates

Check the important dates for all the sixth forms and colleges in your area.

#### Professionals

In ormation about skills and employability for professionals in schools.

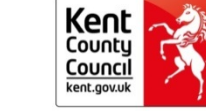

Choices

a guide to your future

## Search for courses

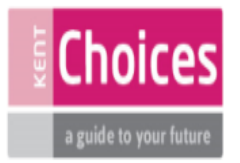

#### Sixth forms and colleges

You can search and apply for courses using the button below, which will take you to the UCAS Progress site:

Search and apply for courses 🔰

#### Logging in to UCAS Progress

If you are in Year 11 in a Kent school you will receive login details in November. If you have not received them, ask at school, please do not self-register.

If you are in Year 11 at an independent school or a school outside Kent you can self-register directly on the UCAS Progress website [2].

If you are not in Year 11, you can still use the UCAS Progress website 🖉 to research courses available in Kent.

#### Apprenticeships

You can search and apply for current apprenticeships in KCC and on the National Apprenticeship Service website.

Give feedback

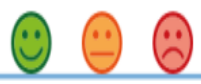

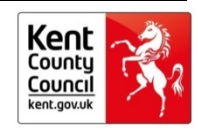

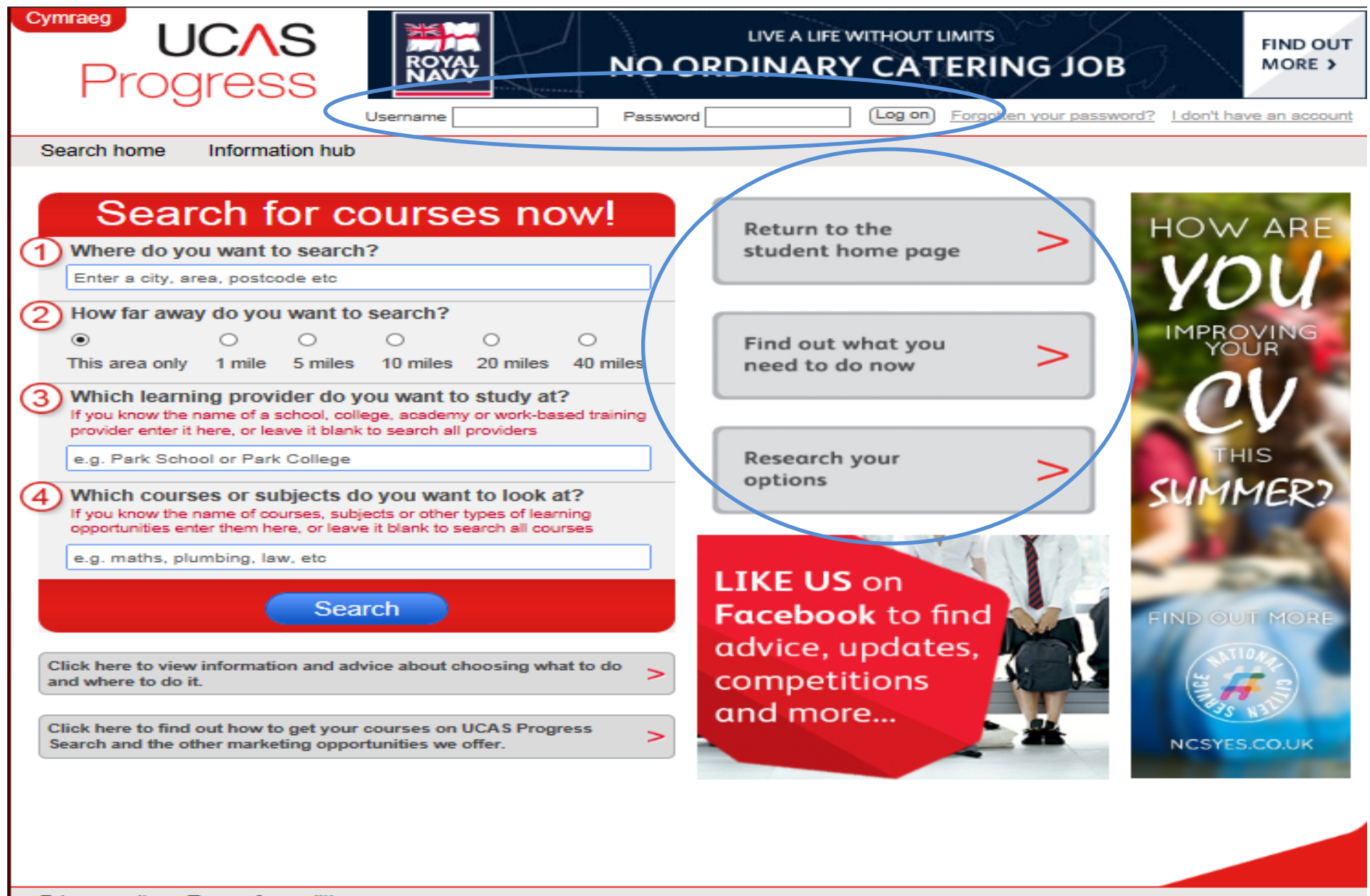

Privacy policy Terms & conditions UCAS Progress uses cookies to give you the best possible and secure experience. View our cookies page for more information.

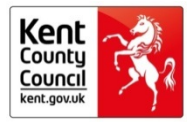

|                             | There are a couple of things w                                                                    | e need to know before you start                                                                                                    |  |  |  |  |  |
|-----------------------------|---------------------------------------------------------------------------------------------------|----------------------------------------------------------------------------------------------------|--|--|--|--|--|
|                             | Username                                                                                          | JSmith999                                                                                                    |  |  |  |  |  |
|                             | New password                                                                                      |                                                                                                    |  |  |  |  |  |
|                             | Confirm password                                                                                  |                                                                                                    |  |  |  |  |  |
|                             |                                                                                                   |                                                                                                    |  |  |  |  |  |
|                             | Keeping you informed about y                                                                      | our application                                                                                                    |  |  |  |  |  |
|                             | To keep you up to date with you<br>can use your email address at b                                | r applications we need to know your email address. You one or at school, ideally both!                                                                         |  |  |  |  |  |
|                             | Your email address at home                                                                        |                                                                                                    |  |  |  |  |  |
|                             | Your email address at school                                                                      | hjkakhaf@hdjhkd.dht                                                                                                    |  |  |  |  |  |
|                             |                                                                                                   |                                                                                                    |  |  |  |  |  |
|                             |                                                                                                   |                                                                                                    |  |  |  |  |  |
|                             | We will send you relevant inform<br>choices.                                                      | ation, tips and reminders, to support you in making your                                                                                                    |  |  |  |  |  |
|                             | I am happy to receive these mes                                                                   | sages                                                                                                    |  |  |  |  |  |
|                             | ۲                                                                                                 | 0                                                                                                    |  |  |  |  |  |
|                             | Yes                                                                                               | No                                                                                                    |  |  |  |  |  |
|                             | Letting you know about other you                                                                  | related products and services we feel would interest                                                                                                    |  |  |  |  |  |
|                             | We work with other companies t<br>be relevant to you. For example,<br>computer equipment. We NEVE | o promote products and services which we think would<br>, we could send you money saving offers on things like<br>R share your information with third parties. |  |  |  |  |  |
|                             | I am happy to receive these mes                                                                   | ssages                                                                                                    |  |  |  |  |  |
|                             | O Vas                                                                                             |                                                                                                    |  |  |  |  |  |
|                             | 103                                                                                               | 110                                                                                                    |  |  |  |  |  |
|                             | We'd also like to know what yo                                                                    | ou're thinking of doing after you finish year 11                                                                                                    |  |  |  |  |  |
|                             | Please select one of the followin                                                                 | g:                                                                                                    |  |  |  |  |  |
|                             | I'm not sure yet                                                                                  |                                                                                                    |  |  |  |  |  |
| Stay at school for 6th Form |                                                                                                   |                                                                                                    |  |  |  |  |  |
| Go to college               |                                                                                                   |                                                                                                    |  |  |  |  |  |
|                             | O a traineeship or apprenticeship                                                                 |                                                                                                    |  |  |  |  |  |
|                             | Work or volunteer while stuyding or training part-time                                            |                                                                                                    |  |  |  |  |  |
|                             |                                                                                                   |                                                                                                    |  |  |  |  |  |
|                             |                                                                                                   | Submit                                                                                                    |  |  |  |  |  |
|                             |                                                                                                   |                                                                                                    |  |  |  |  |  |

Please enter a new password that you can easily remember.

This will be the password that you use to log on from now on.

You can change your password or privacy settings at any time by going to the 'Account' tab

For more information about how your information is used, please take a look at our <u>Privacy policy</u>

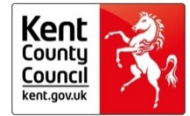

## Five steps to applying

- Step 1: Complete your profile
- Step 2: Search for courses
- Step 3: Favourite the courses that interest you
- Step 4: Apply
- Step 5: Track your applications

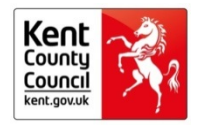

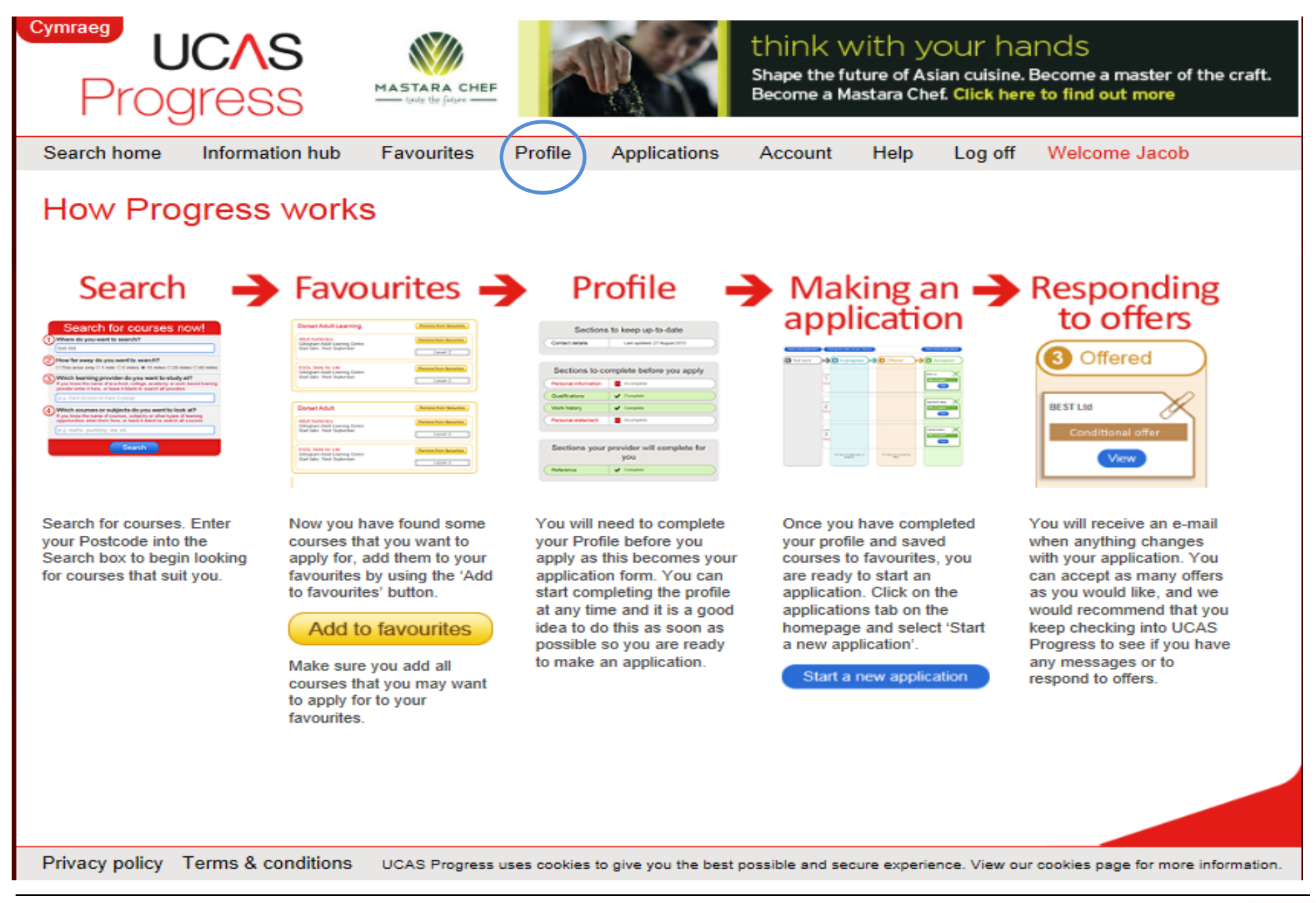

Kent County Council kent.gov.uk

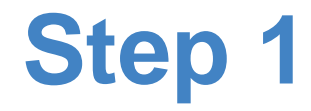

## Complete your profile

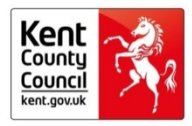

#### Summary

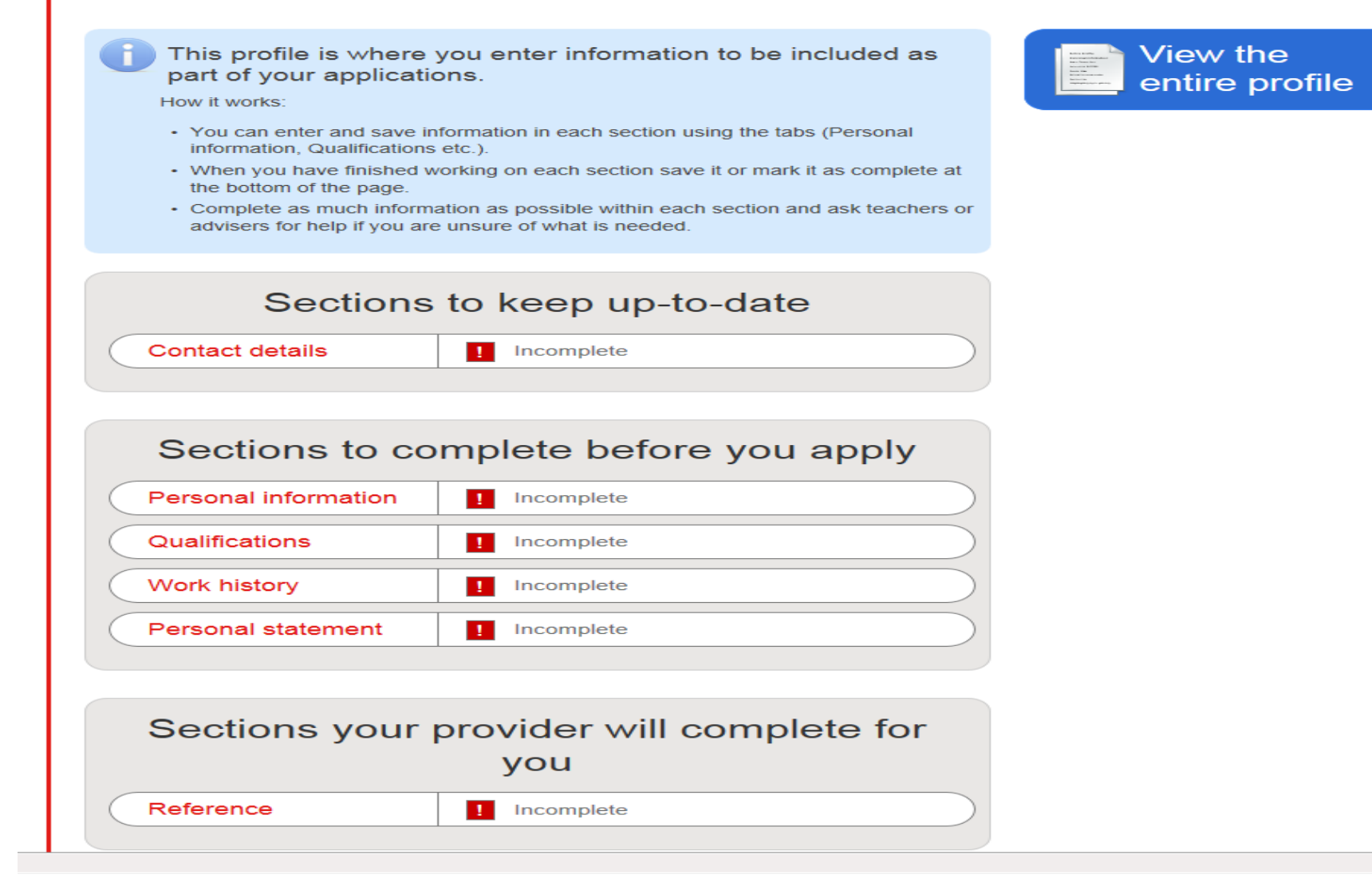

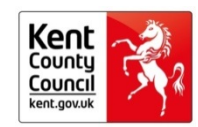

| Summary                                                                                    | Personal in                                                                                                  | formation                                                                            | Qualifications                                                        | Work history                           | Perso | nal statement | Contact details |
|--------------------------------------------------------------------------------------------|----------------------------------------------------------------------------------------------------|--------------------------------------------------------------------------------------|-----------------------------------------------------------------------|----------------------------------------|-------|---------------|-----------------|
| Reference                                                                                  |                                                                                                    |                                                                                      |                                                                       |                                        |       |               |                 |
| Person                                                                                     | al infor                                                                                                    | mation                                                                               |                                                                       |                                        |       |               |                 |
| <ul> <li>Thir</li> <li>Whe but</li> <li>Che</li> <li>Solution</li> <li>Solution</li> </ul> | ngs to reme<br>ten you have fir<br>ton at the botto<br>eck that the info<br>me details hav<br>cher or advise | ember:<br>hished working<br>om of the page<br>ormation you e<br>e already beer<br>r. | i on this page click th<br>enter is correct.<br>n added, if any are w | he save or comple<br>rong contact your | te    |               |                 |
| Name and                                                                                   | d details                                                                                                    |                                                                                      |                                                                       |                                        |       |               |                 |
|                                                                                            | First name                                                                                                   | Demo<br>Please contac                                                                | t your teacher or adv                                                 | iser if this is incorre                | ct    |               |                 |
|                                                                                            | Last name                                                                                                    | Learner 1<br>Please contac                                                           | ct your teacher or adv                                                | iser if this is incorre                | ct    |               |                 |
|                                                                                            | Date of birth                                                                                                | 25/01/1997<br>Please contac                                                          | ct your teacher or adv                                                | iser if this is incorre                | ct    |               |                 |

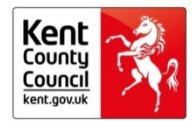

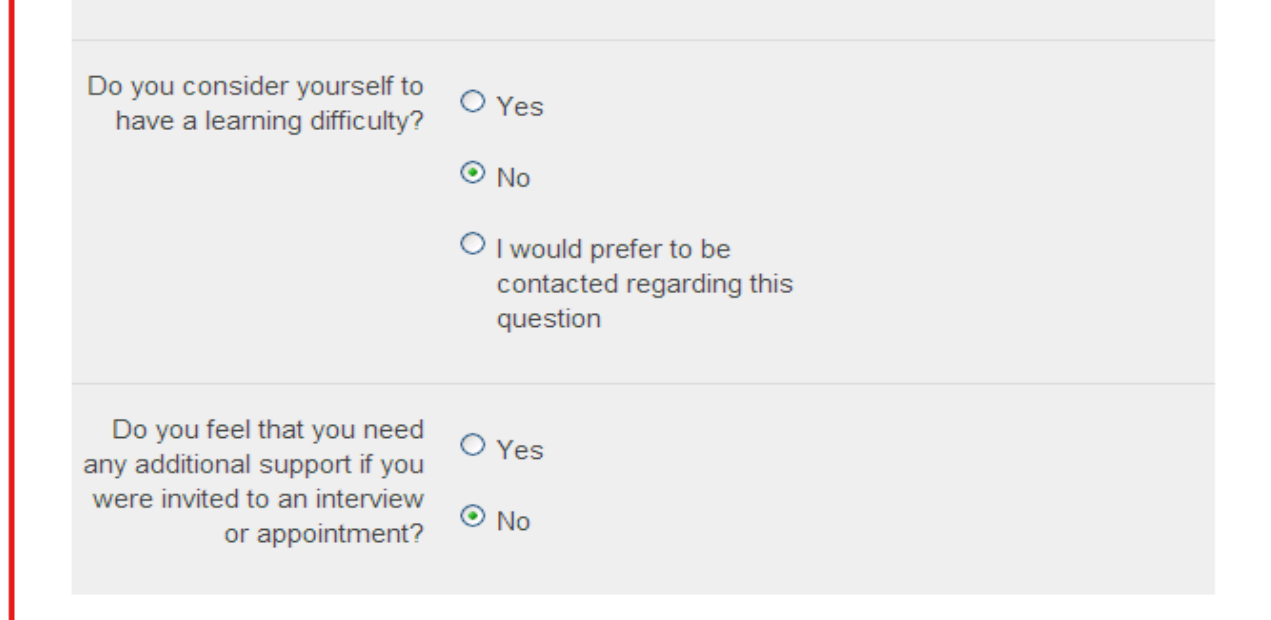

#### Save section

When you have updated your personal information as much as possible, please click the button below

Save personal information

#### Complete section

When you think all of your personal information is correct and complete, please click the button at the bottom of the page

Complete personal informat

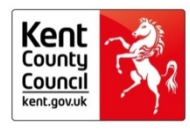

#### Summary

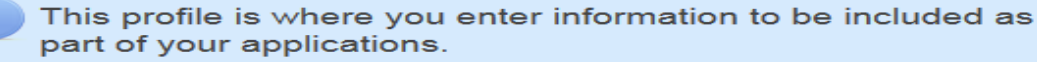

How it works:

- You can enter and save information in each section using the tabs (Personal information, Qualifications etc.).
- When you have finished working on each section save it or mark it as complete at the bottom of the page.
- Complete as much information as possible within each section and ask teachers or advisers for help if you are unsure of what is needed.

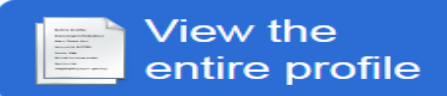

| Sections        | to keep up-to-date            |
|-----------------|-------------------------------|
| Contact details | Last updated: 02 October 2013 |

#### Sections to complete before you apply

| Personal information | ✓ Complete |
|----------------------|------------|
| Qualifications       | Complete   |
| Work history         | ✓ Complete |
| Personal statement   | ✓ Complete |

#### Sections your provider will complete for you

Reference

Incomplete

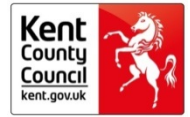

Contact details

Reference

#### Personal statement

#### Things to remember:

- This section is a really good chance to tell people a bit more about yourself.
- You could include your career aspirations, achievements, skills, hobbies and interests.
- · Think about what the person reading your statement would like to know about you.
- Talk to people you trust for their thoughts and advice about your personal statement.
- · Think about your spelling, grammar and use of English.

Your personal statement can not exceed 8000 characters

#### Save section

When you have updated your personal statement as much as possible, please click the button below

Save personal statement

#### Complete section

When you think you have finished your personal statement, please click the button below

Complete personal statement

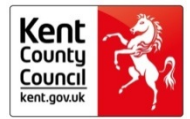

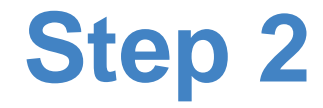

## Search for courses

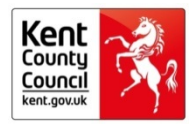

#### Search for courses now!

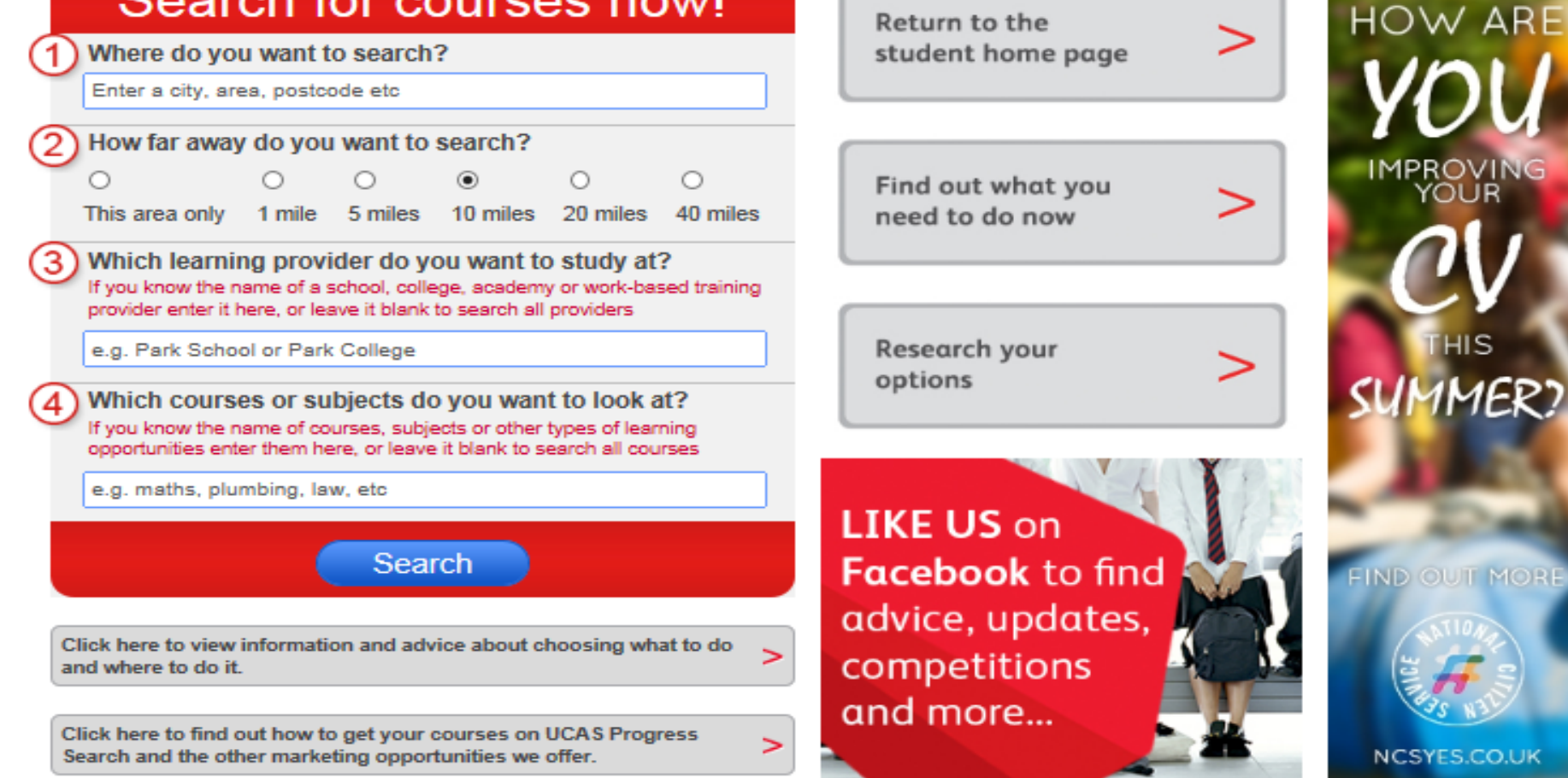

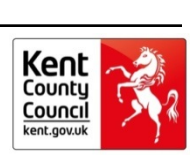

NCSYES.CO.UK

Privacy policy Terms & conditions UCAS Progress uses cookies to give you the best possible and secure experience. View our cookies page for more information.

### Search

Where do you want to search?

Kent

| 2) How far away do you want to search? |        |        |         |  |  |  |  |
|----------------------------------------|--------|--------|---------|--|--|--|--|
| ۲                                      |        | 0      | 0       |  |  |  |  |
| This are                               | a only | 1 mile | 5 miles |  |  |  |  |
| 0                                      | 0      | C      | )       |  |  |  |  |

10 miles 20 miles 40 miles

#### Which learning provider do you want to study at?

If you know the name of a school, college, academy or work-based training provider enter it here, or leave it blank to search all providers

Kent demonstration

## Which courses or subjects do you want to look at?

If you know the name of courses, subjects or other types of learning opportunities enter them here, or leave it blank to search all courses

e.g. maths, plumbing, law, etc

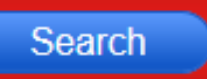

#### Course results Provider results Map view Total results : 4 Construction Subsidiary Diploma Level 3 Add to favourites at Kent Demonstration Provider Kent Demonstration Provider (BMET) Other general 0.1 miles from search location qualification Start date: Next September Level 3 Music Subsidiary Diploma Level 3 Add to favourites at Kent Demonstration Provider Kent Demonstration Provider (BMET) Other general 0.1 miles from search location qualification Start date: Next September Level 3 Mathematics AS/A Level 3 Add to favourites at Kent Demonstration Provider Kent Demonstration Provider (BMET) A level (AS/A2) 0.1 miles from search location Start date: Next September Level 3 Geography AS/A level 3 Add to favourites at Kent Demonstration Provider Kent Demonstration Provider (BMET) A level (AS/A2) 0.1 miles from search location Start date: Next September Level 3

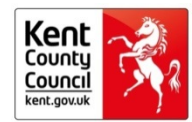
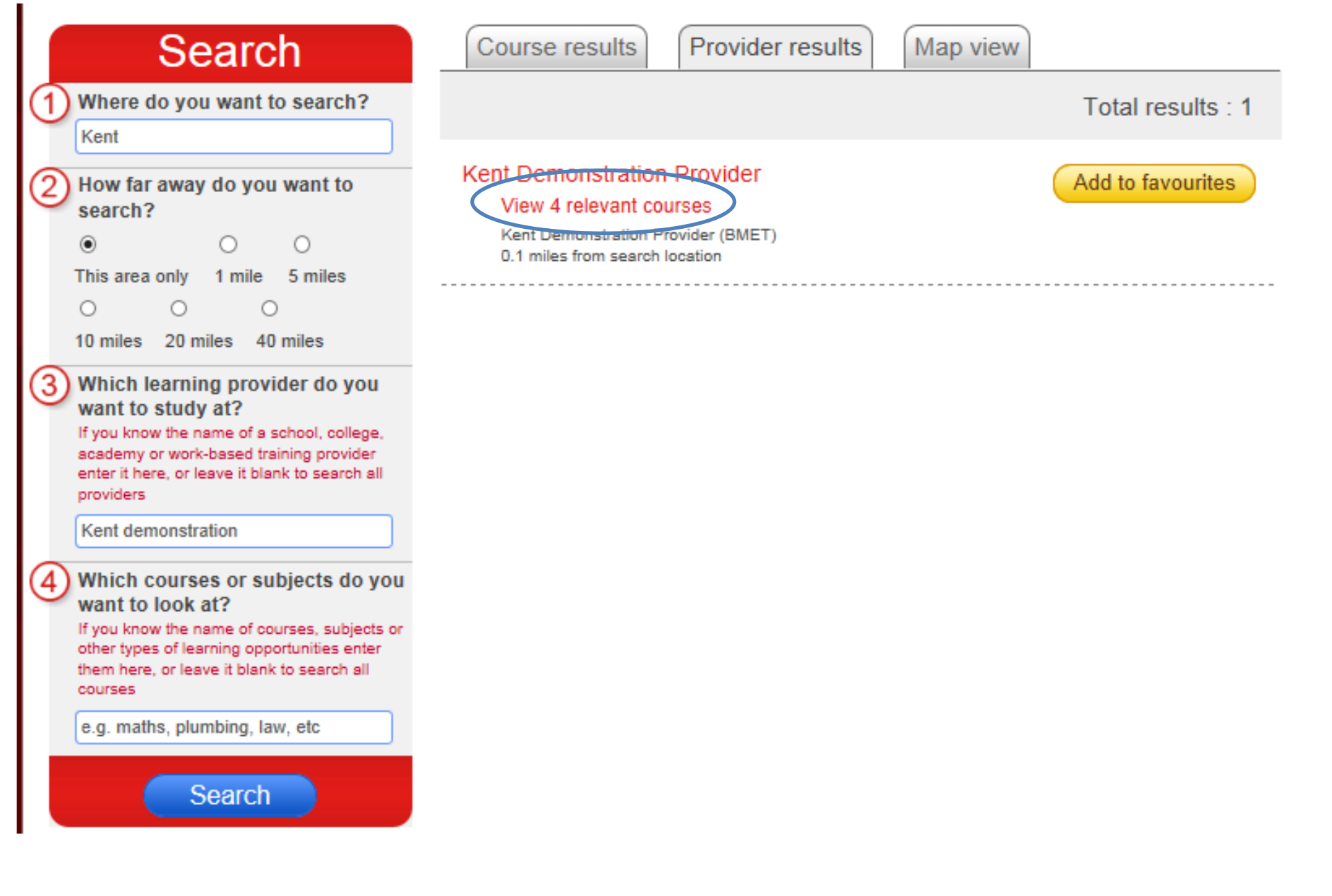

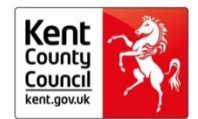

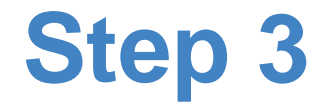

# Favourite all the courses that interest you

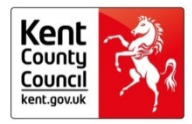

| Search                                                                                                    | Course results Provider results                                                                                                    | Map view                                                       |
|----------------------------------------------------------------------------------------------------|----------------------------------------------------------------------------------------------------|----------------------------------------------------------------|
| 1 Where do you want to search?                                                                                                    |                                                                                                    | Total results : 4                                              |
| 2 How far away do you want to search?   Image: Constraint of the search of the search of the searc | Construction Subsidiary Diploma Level 3<br>at Kent Demonstration Provider<br>Kent Demonstration Provider (BMET)<br>0.1 miles from search location<br>Start date: Next September | Add to favourites<br>Other general<br>qualification<br>Level 3 |
| <ul> <li>10 miles 20 miles 40 miles</li> <li>Which learning provider do you want to study at?<br/>If you know the name of a school, college, academy or work-based training provider enter it here, or leave it blank to search all providers</li> </ul>                                                                                                    | Music Subsidiary Diploma Level 3<br>at Kent Demonstration Provider<br>Kent Demonstration Provider (BMET)<br>0.1 miles from search location<br>Start date: Next September        | Add to favourites<br>Other general<br>qualification<br>Level 3 |
| Which courses or subjects do you want to look at?<br>If you know the name of courses, subjects or other types of learning opportunities enter them here, or leave it blank to search all courses                                                                                                    | Mathematics AS/A Level 3<br>at Kent Demonstration Provider<br>Kent Demonstration Provider (BMET)<br>0.1 miles from search location<br>Start date: Next September                | Add to favourites A level (AS/A2) Level 3                      |
| e.g. maths, plumbing, law, etc<br>Search                                                                                                    | Geography AS/A level 3<br>at Kent Demonstration Provider<br>Kent Demonstration Provider (BMET)<br>0.1 miles from search location<br>Start date: Next September                  | Add to favourites A level (AS/A2) Level 3                      |

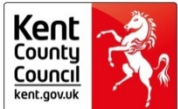

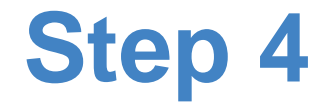

# Start your application

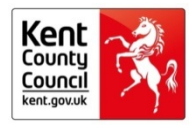

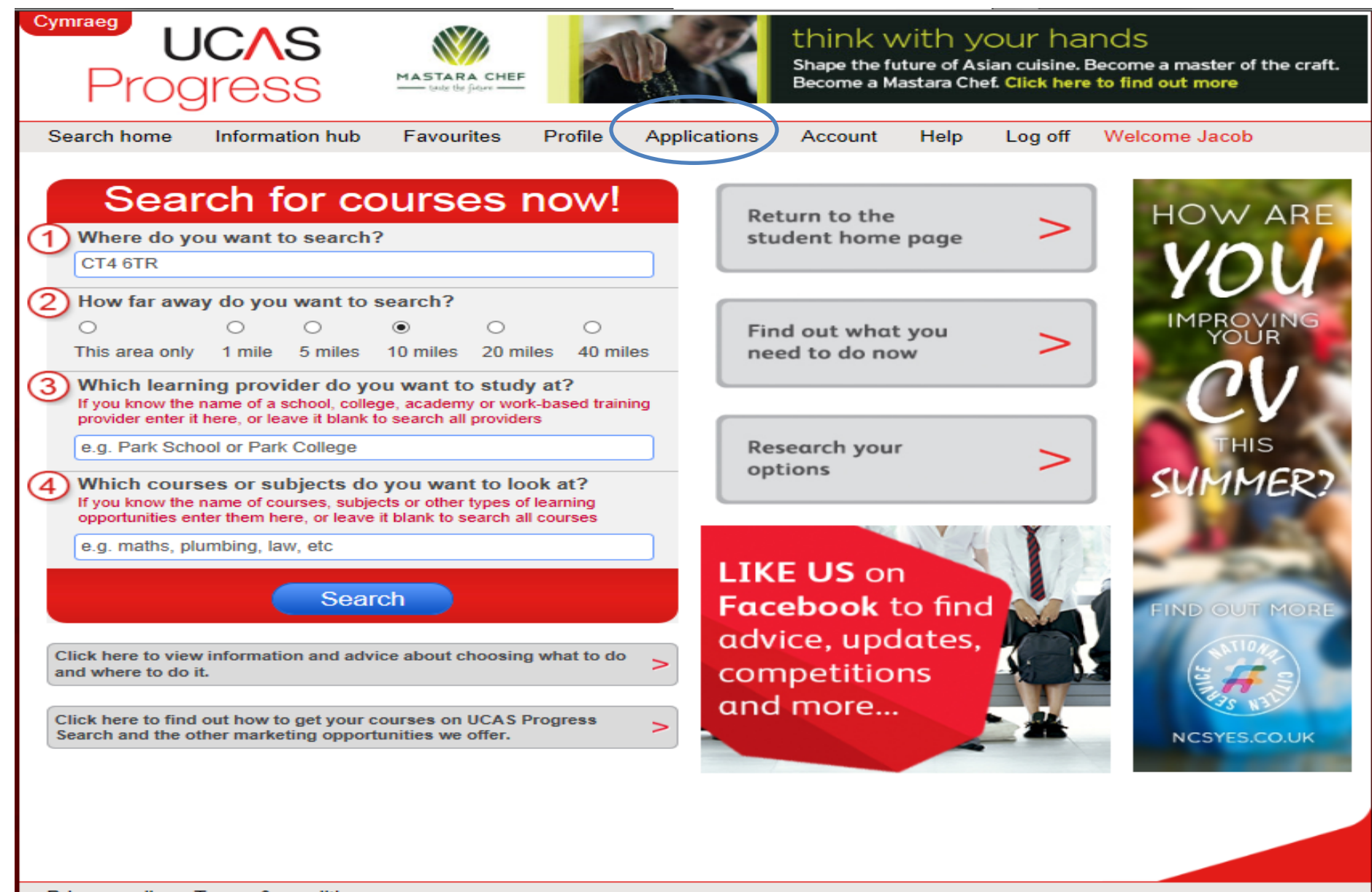

Privacy policy Terms & conditions UCAS Progress uses cookies to give you the best possible and secure experience. View our cookies page for more information.

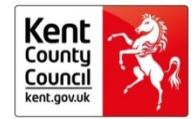

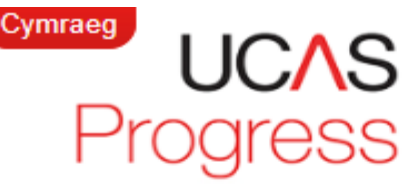

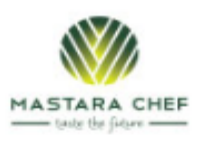

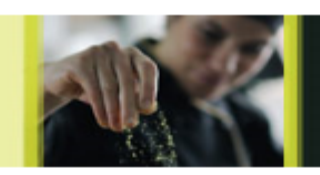

think with your hands

Shape the future of Asian cuisine. Become a master of the craft. Become a Mastara Chef. Click here to find out more

Profile Search home Information hub Favourites Applications Account Help Log off Welcome Jacob

Applications

If you have any draft applications you should submit these as soon as possible. Make sure you come back and check your applications and reply to any offers or messages.

You should make sure that your applications are in the right preference order when you submit an application or accept an offer. You can do this by clicking on the "Change the order of your choices" button or the "Change" links below.

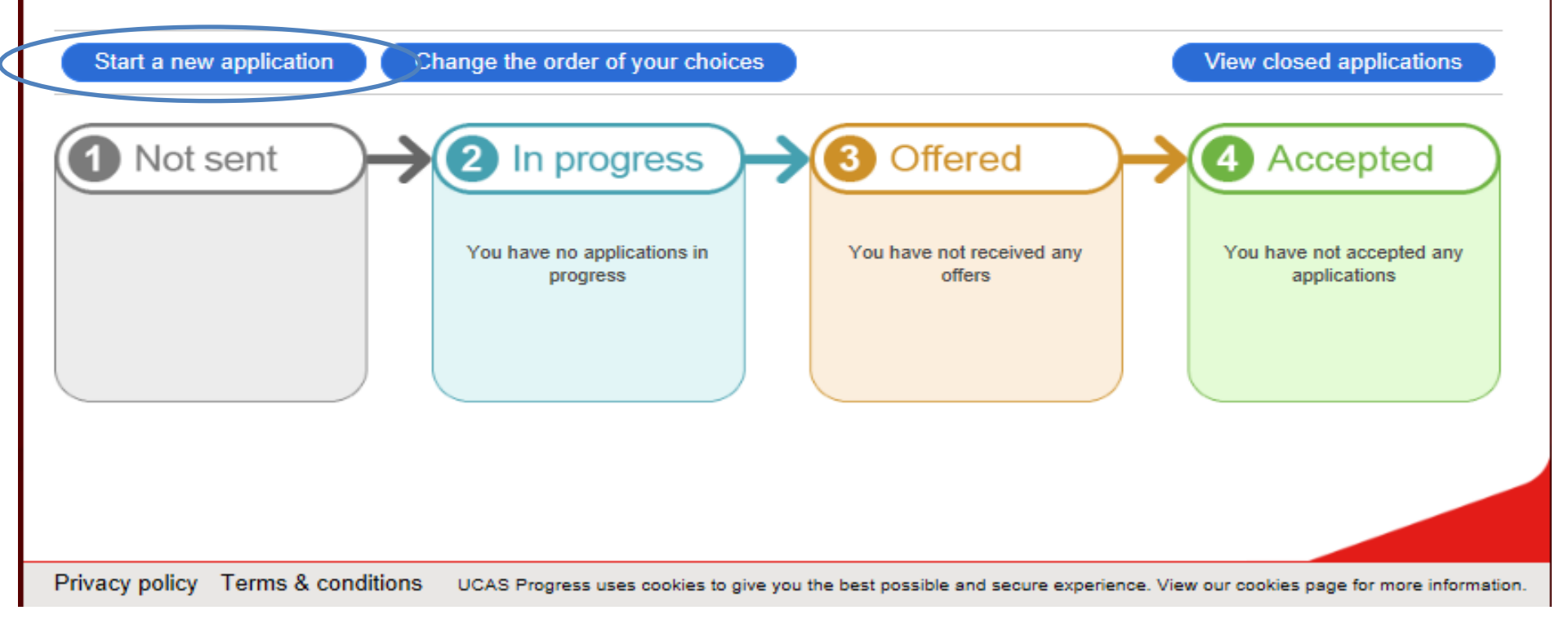

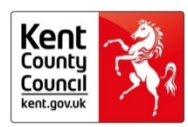

## Choose provider

Please choose who you want to apply to:

Greyed out providers cannot be applied to through UCAS Progress. Please contact the provider directly.

Kent Demonstration Provider

Privacy policy

UCAS Progress uses cookies to give you the best possible and secure experience. View our cookies page for more information.

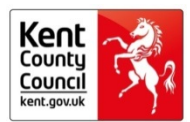

## Further information

#### Kent Demonstration Provider

You must apply for 3 courses. Download the option block documents and follow the instructions for what choices you can make before choosing your courses. CLICK ON THE LINK BELOW TO DOWNLOAD OUR OPTION BLOCKS. Important information: Please apply before December 20th. Applications received after this date will not be accepted. Please make sure you check the entry requirements for the courses. Most require that you have 5 GCSEs grades A\*-C with a grade B in the subject you wish to study. You will be invited to the school to discuss your choices between 6th - 10th Jan. If you do not attend, your application will be rejected.

Click here

Accept and continue

Privacy policy

UCAS Progress uses cookies to give you the best possible and secure experience. View our cookies page for more information.

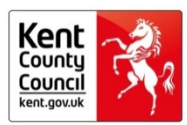

| Cymraeg<br>UCAS<br>Progress                                                                                                    | HAVE POTENTIAL TO                                      | FIND OUT<br>MORE S<br>es 4U Grammar School - EXAMPLE Option Blocks - Micro<br>Mailings Review View Developer | soft Word                                                                                                    | ×                                       |
|----------------------------------------------------------------------------------------------------|--------------------------------------------------------|----------------------------------------------------------------------------------------------------|----------------------------------------------------------------------------------------------------|-----------------------------------------|
| Search home Information hub Favourites Pro<br>Further information<br>Kent Demonstration Provider                                                                                                    | $\begin{array}{c c c c c c c c c c c c c c c c c c c $ | $ \begin{array}{c c c c c c c c c c c c c c c c c c c $                                                      | AaBbCcDc       AaBbCc       →       AaBbCc       →       AaBbCc       →       AaBbCc       AaBbCc       AaB | 12 -                                    |
| You must apply for 3 courses. Download the option block docume<br>follow the instructions for what choices you can make before choo<br>courses. CLICK ON THE LINK BELOW TO DOWNLOAD OUR OF<br>BLOCKS. Important information: Please apply before December 2<br>Applications received after this date will not be accepted. Please r<br>you check the entry requirements for the courses. Most require the<br>have 5 GCSEs grades A*-C with a grade B in the subject you wish<br>You will be invited to the school to discuss your choices between 1<br>Jan. If you do not attend, your application will be rejected. | Option A<br>Biology                                    | <b>Option B</b><br>Art and Design (Art, Craft &<br>Design)                                                   | Option C<br>Biology                                                                                                    |                                         |
| Accept and continue                                                                                                    | Chemistry                                              | Business Studies                                                                                             | Economics                                                                                                    |                                         |
| Privacy policy Terms & conditions UCAS Progress uses on Page Page Page Page Page Page Page Page                                                                                                    | Computing ge: 1 of 1   Words: 90   🎸 🔚                 | Chemistry                                                                                                    | English Literature                                                                                                    | + + + · · · · · · · · · · · · · · · · · |

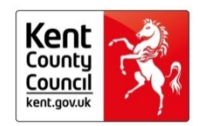

### Choose courses

Please choose the courses you want to do at Kent Pemonstration Provider

Construction Subsidiary Diploma Level 3 at Kent Demonstration Provider

Geography AS/A level 3 at Kent Demonstration Provider

Mathematics AS/A Level 3 at Kent Demonstration Provider

Music Subsidiary Diploma Level 3 at Kent Demonstration Provider

Save application

Privacy policy

UCAS Progress uses cookies to give you the best possible and secure experience. View our cookies page for more information.

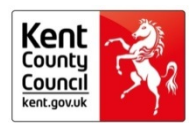

#### Change the order of your chosen courses

View details

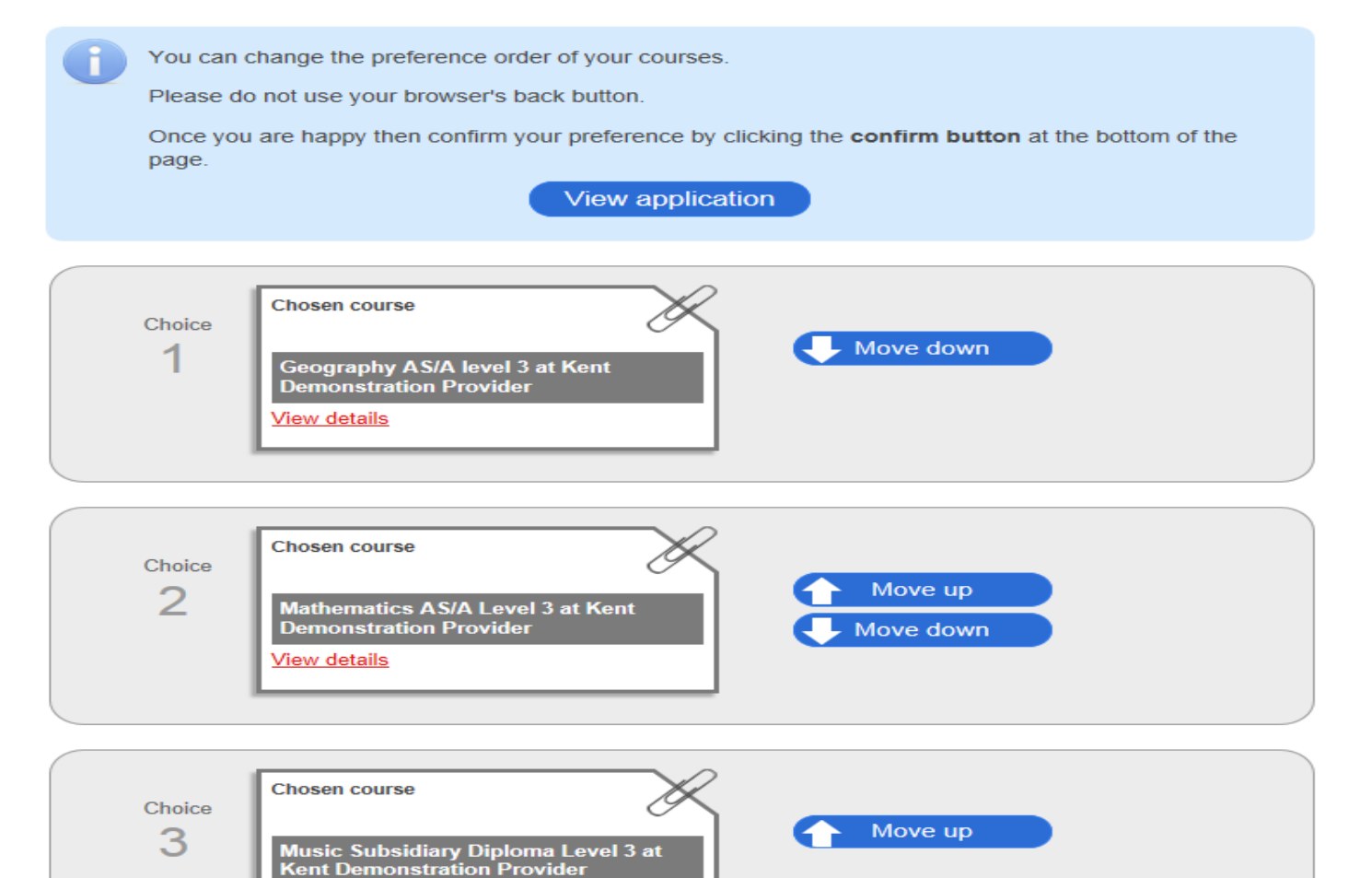

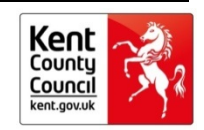

Confirm course preference order

### Draft

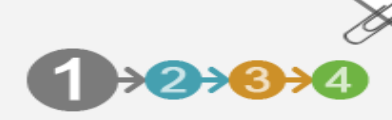

on 02/10/2013

Your application has not been submitted yet. Please make sure that you have selected the correct courses that you wish to apply to and completed all of the information on your profile. If you are sure you want to send your application you can select the below to submit

Submit this application

it

Delete this application

Applying to Kent Demonstration Provider

1 - Geography AS/A level 3 at Kent Demonstration Provider <u>View details</u>

2 - Mathematics AS/A Level 3 at Kent Demonstration Provider <u>View details</u>

3 - Music Subsidiary Diploma Level 3 at Kent Demonstration Provider <u>View details</u>

#### Personal information

#### Name and details

Name demo user

Date of birth 07/05/1998

Gender Not specified

National insurance number

Ethnic aroun English / Welsh / Scottish / Northern Irish /

Messaging

Send a new message

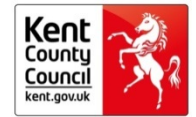

#### Sharing your information

Finally, please read the following agreement before submitting your application...

- When you submit your application we will be sharing your information with the school, college or work-based learning provider that you are applying to and your local authority.
- If you update your contact details we will also share the new contact details with the school, college or work-based learning provider that you have applied to.
- Your personal information may also be shared with careers advisers and school staff to help you make and progress your applications.
- If you are making an application to a school, college or work-based learning provider outside of your local authority area you will be sharing the information in your application with organisations (the receiving provider, its local authority and its partners) that are outside of your local authority area.
- If you are making an application to a school, college or work-based learning provider in Wales, the information in your application will be shared with the Welsh Assembly Government and organisations that need your details for certification, funding, registration and examination purposes which are registered under the Data Protection Act 1998. Information on student destinations will be shared with Careers Company Wales.
- If you are not sure about sharing your data, please talk to a teacher, parent or carer first. You can print off this page, show it to them and ask their advice.

I give my permission for the information on my application to be shared as described above. (If you do not give your permission, you will not be able to send an application using UCAS Progress Apply)

Cancel

Submit

Privacy policy

UCAS Progress uses cookies to give you the best possible and secure experience. View our cookies page for more information.

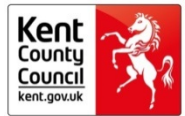

### Processing

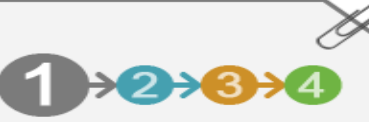

on 02/10/2013

Your application has been received by UCAS Progress and is currently being processed. This can take up to 30 minutes after which your application will either be submitted to the provider or we will let you know why it can't be sent yet. Any changes you make to your profile may not be included in this application.

#### Delete this application

#### Applying to Kent Demonstration Provider

Geography AS/A level 3 at Kent Demonstration Provider View details

Mathematics AS/A Level 3 at Kent Demonstration Provider <u>View details</u>

Music Subsidiary Diploma Level 3 at Kent Demonstration Provider <u>View details</u>

#### Personal information

#### Name and details

Name demo user

Date of birth 07/05/1998

Gender Not specified

National insurance number

Ethnic group English / Welsh / Scottish / Northern Irish /

Messaging

Send a new message

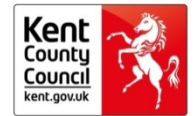

### Submitted

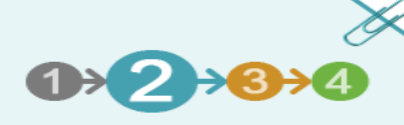

on 02/10/2013

Your application has been submitted. It will now be checked and you should hear back from Kent Demonstration Provider when they have acknowledged receipt of the application. If you feel you have made a mistake in sending this application you can still withdraw it.

Withdraw this application

Applying to Kent Demonstration Provider

Geography AS/A level 3 at Kent Demonstration Provider View details

Mathematics AS/A Level 3 at Kent Demonstration Provider <u>View details</u>

Music Subsidiary Diploma Level 3 at Kent Demonstration Provider View details

#### Personal information

#### Name and details

Name demo user

Date of birth 07/05/1998 (16 years old on 31st August)

Gender Not specified

Ethnic group English / Welsh / Scottish / Northern Irish / British Messaging

Send a new message

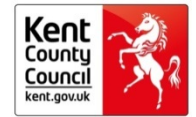

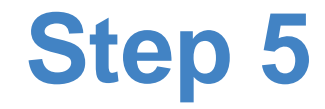

## Tracking your application

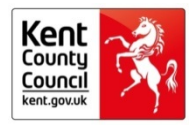

## Applications

If you have any draft applications you should submit these as soon as possible. Make sure you come back and check your applications and reply to any offers or messages.

You should make sure that your applications are in the right preference order when you submit an application or accept an offer. You can do this by clicking on the "Change the order of your choices" button or the "Change" links below.

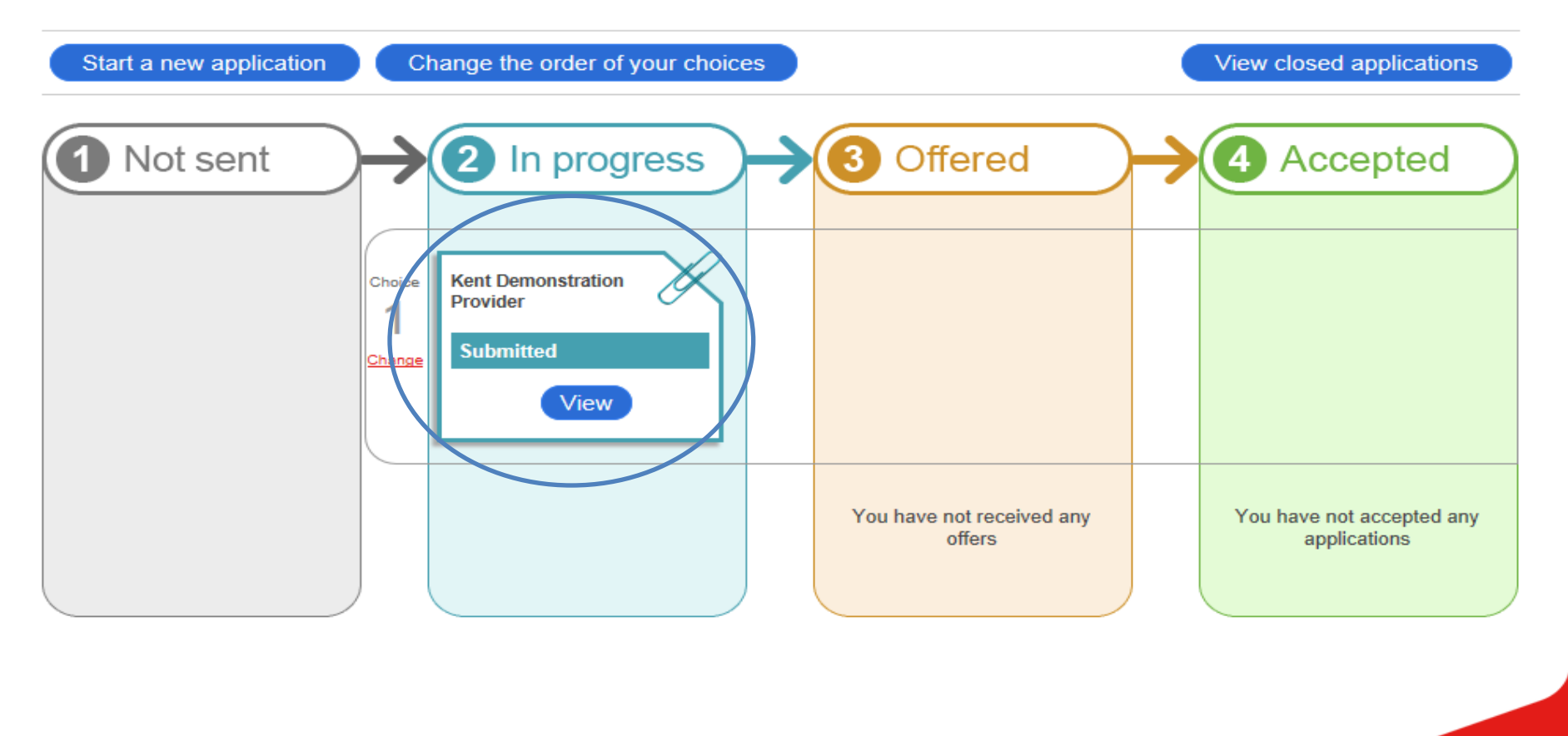

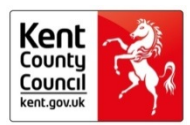

Privacy policy

UCAS Progress uses cookies to give you the best possible and secure experience. View our cookies page for more information.

### Applications

If you have any draft applications you should submit these as soon as possible. Make sure you come back and check your applications and reply to any offers or messages.

You should make sure that your applications are in the right preference order when you submit an application or accept an offer. You can do this by clicking on the "Change the order of your choices" button or the "Change" links below.

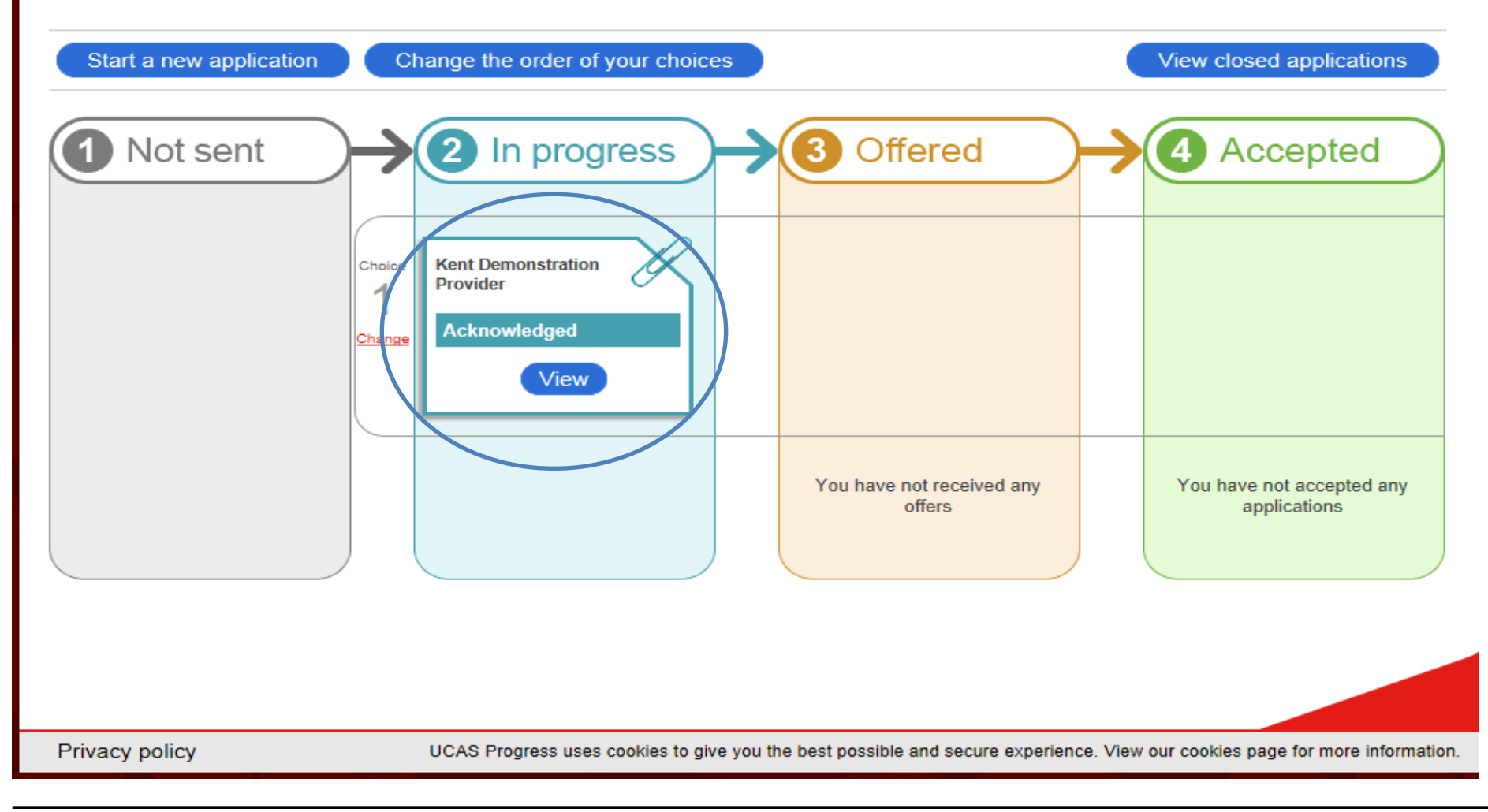

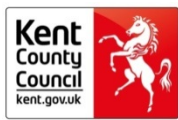

## Acknowledged on 03/10/2013

Your application has been acknowledged by Kent Demonstration Provider and is being processed. Depending on the time of year, they may take a while to respond to you but keep a look out as they may make you an offer or request further information from you.

#### Withdraw this application

Applying to Kent Demonstration Provider

Geography AS/A level 3 at Kent Demonstration Provider View details

Mathematics AS/A Level 3 at Kent Demonstration Provider View details

Music Subsidiary Diploma Level 3 at Kent 6 5 11 M

#### Send a new message

Messaging

r

Message sent by Test Provider on 03/10/2013 14:30:33 Thank you for applying to Kent Demonstration. You will receive a letter from us within two weeks confirming when we want you to come and visit us. Please check back on the site for other messages.

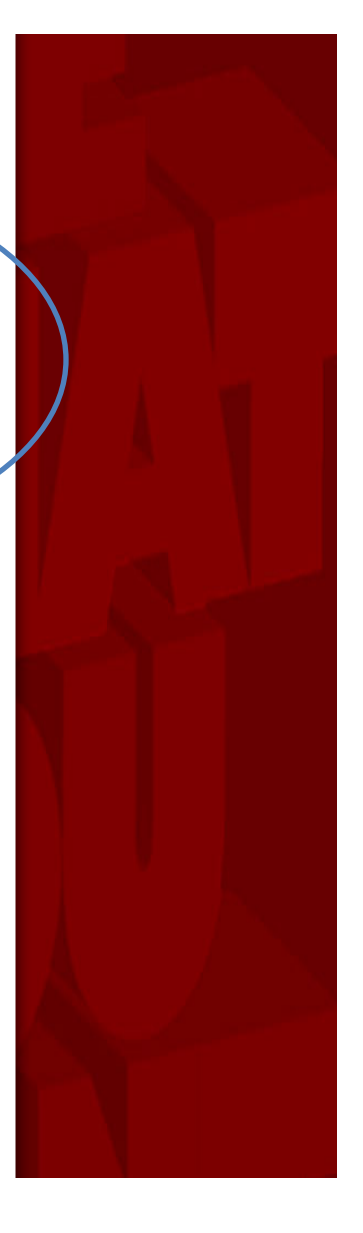

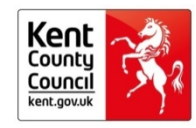

## Applications

If you have any draft applications you should submit these as soon as possible. Make sure you come back and check your applications and reply to any offers or messages.

You should make sure that your applications are in the right preference order when you submit an application or accept an offer. You can do this by clicking on the "Change the order of your choices" button or the "Change" links below.

| Start a new application      | Change the order of your choices     |                                                             | View closed applications               |
|------------------------------|--------------------------------------|-------------------------------------------------------------|----------------------------------------|
| 1 Not sent                   | 2 In progress                        |                                                             | Accepted                               |
| Choice<br>1<br><u>Change</u> |                                      | Kent Demonstration<br>Provider<br>Conditional offer<br>View |                                        |
|                              | You have no applications in progress |                                                             | You have not accepted any applications |

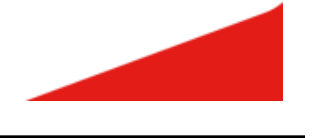

Kent County Council kent.gov.uk

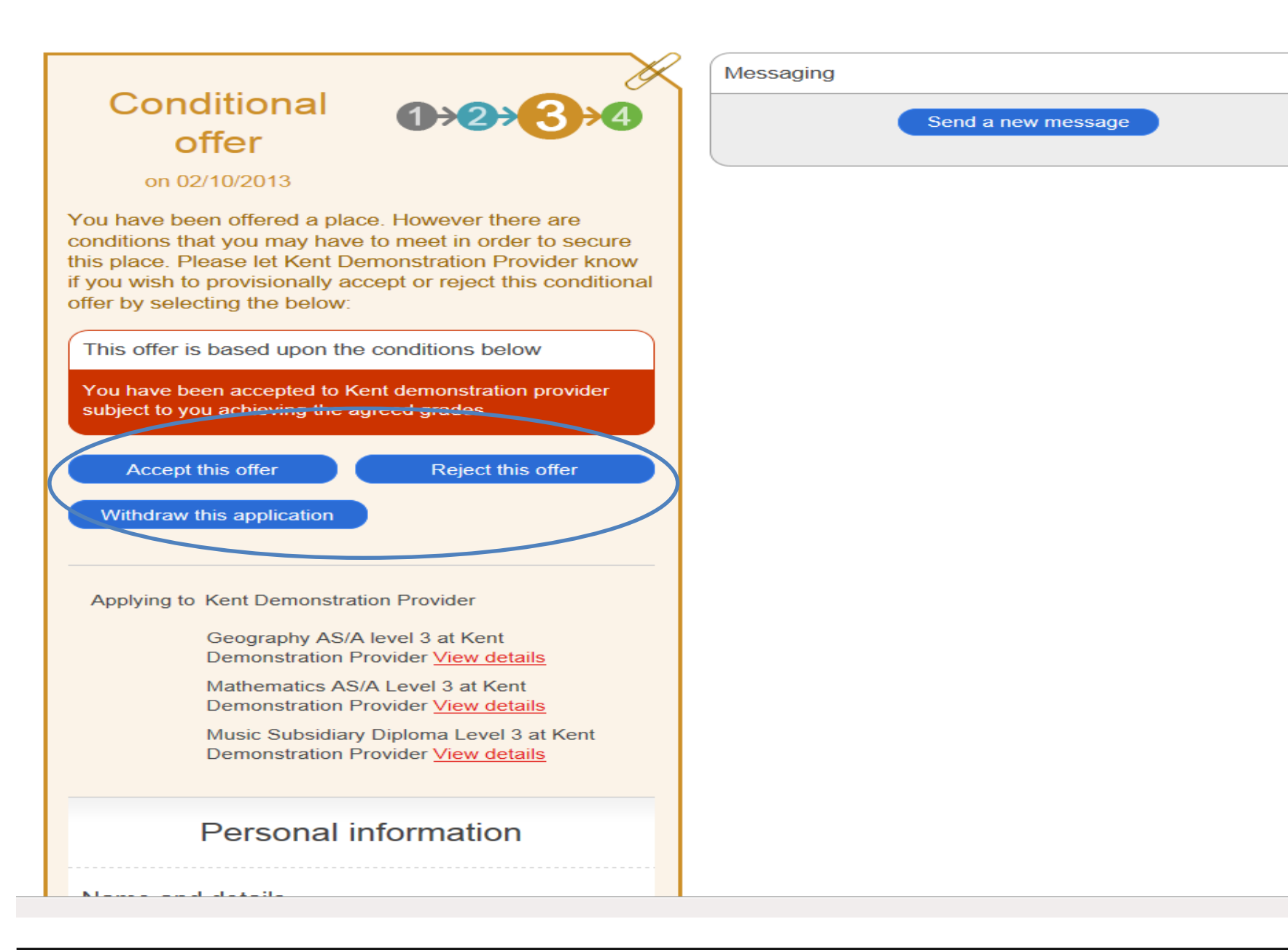

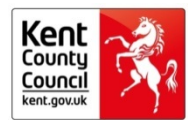

### Change the order of your choices

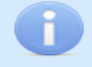

E

You can change the preference order of your applications. Each school, college, academy or work-based training provider will only see details of their course or courses that you've applied to. They will not see the order of the choices, or see your other choices.

Please do not use your browser's back button to go to your list of applications. Instead, use the button below.

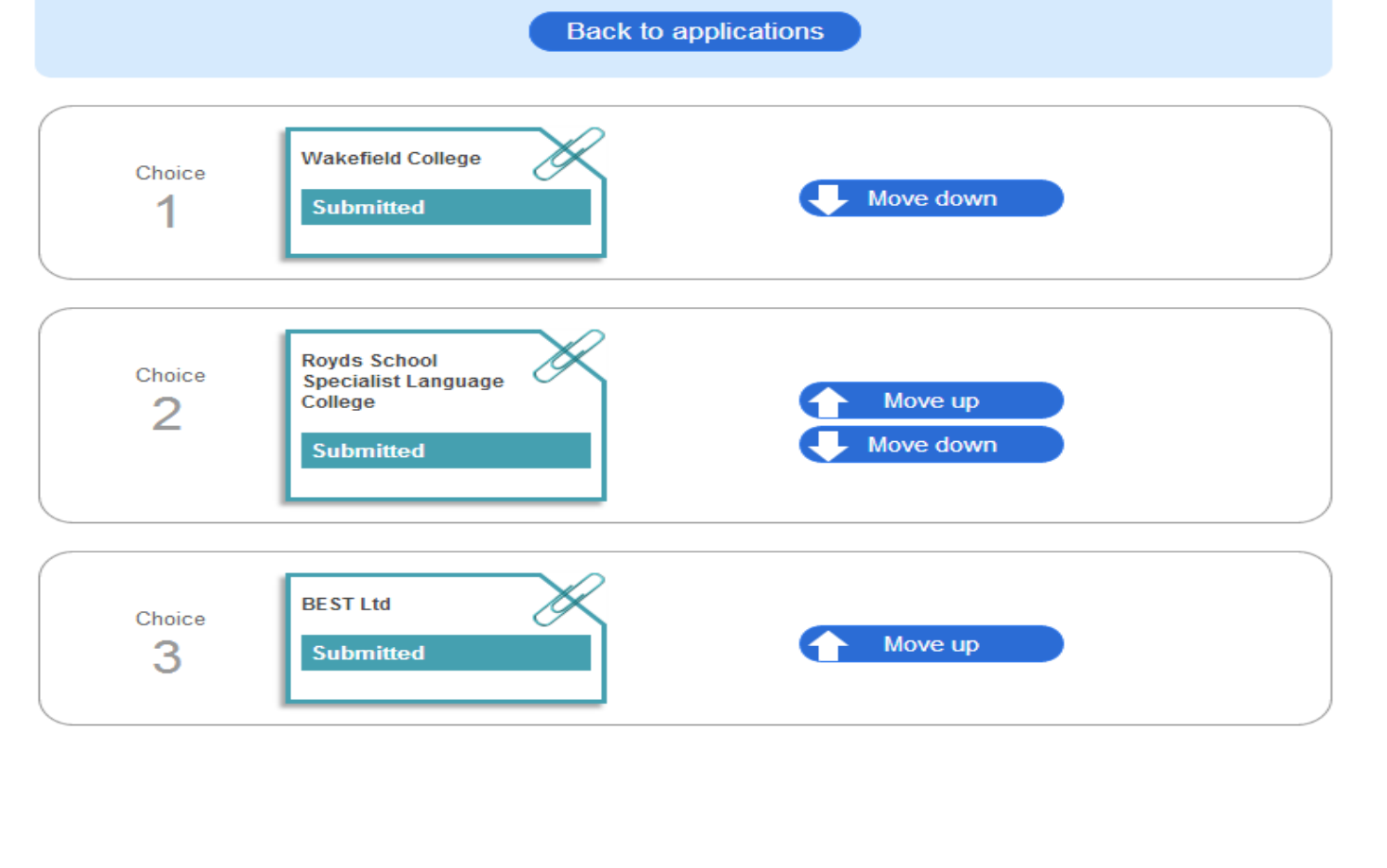

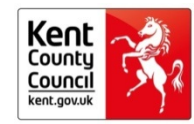

## How do I track and support my learners?

If you are responsible for supporting your Year 11's post-16 transition, and agree to the code of practice, then you can have access to the Adviser function.

Adviser Manual available

Using the adviser function, you can see:

what they are looking at; their favorites; where they have applied; the status of those applications; who hasn't done anything; who is at 'risk' and the preference order of their applications.

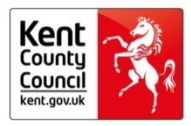

## What if a new learner joins my school?

## **Kent Guidance**

- If a Year 11 joins your school contact us and we will check they are not already on the system and create an account for them: this avoids duplicate learner records.
- Do not use the 'I don't have an account' button.

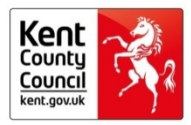

# What if someone from outside Kent or an independent school wants to apply to my school?

The arrangements have changed. They now create their own account using the 'I don't have an account' button at: <u>www.ucasprogress.com/search</u>. A username and password will then be sent by email to the learner.

## Kent Guidance

- We will supply text on request to put in school sixth form prospectuses and on UCAS Progress. See next slide.
- We will support these applicants but will need to refer some to the UCAS Progress Support Team.

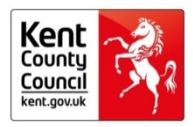

# Sample text – usernames & passwords for out of county and independent school learners

If you wish to apply to xxxxxx school you will need use the UCASprogress website, accessed via <u>www.kentchoices4u.com</u>.

If you are a Year 11 in a Kent school you will have received your username and password. Learners at out of county or independent schools can self register on UCASprogress at: <u>https://www.ucasprogress.com/account/pickaschool</u>.

UCASprogress queries to prospectus@kent.gov.uk.

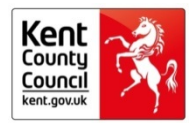

# What if my learners are interested in apprenticeships?

Apprenticeships are currently advertised through the National Apprenticeship Service (NAS) website.

## **Kent Guidance**

These are current vacancies and will not be suitable for learners who are at the beginning of Year 11. These vacancies will be suitable towards the end of the academic year, or for learners in Year 12 and 13 considering work based learning.

A link to the search and apply function of the NAS website is available from: <a href="http://www.kentchoices4u.com">www.kentchoices4u.com</a>

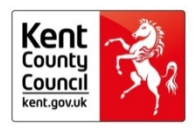

# How do I manage applications?

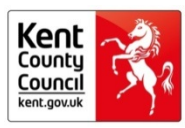

# How do I prepare my school to receive applications?

Set up a message template to acknowledge an application once you receive it.

Thank you for your application, the next steps are ...

Application Manager Manual - Section 9 how to create and send individual and bulk messages.

Acknowledging applications and messaging run separately. Once you have acknowledged an application you then need to send a message to the applicant.

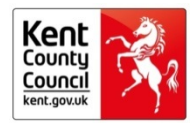

# How do I process applications once they start arriving?

You can manage your applications by:

- filtering;
- understanding the application status process;
- acknowledging applications;
- messaging.

Application Manager Manual available

## **Kent Guidance**

We are not using the enrolment or referencing function on ucasprogress

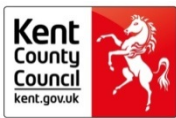

# What if my dashboard counters don't tally for applications and my Year 11?

| UCAS Progress                                                                                                    |                                                                                                    |                                   |               |                                   |                | Need help? Click here<br>for the user guide |
|----------------------------------------------------------------------------------------------------|----------------------------------------------------------------------------------------------------|-----------------------------------|---------------|-----------------------------------|----------------|---------------------------------------------|
| Home Providers Courses Lea                                                                                                    | arners Applications Adviser's learners                                                                                                    | Adviser's applications Reports    |               |                                   | İr             | formation hub Main site Account Log         |
| Applications                                                                                                    |                                                                                                    |                                   |               |                                   |                |                                             |
| Search applicant name:<br>Application status:<br>Current provider:<br>Receiving provider:<br>Applications for courses<br>starting Sept: | Draft<br>Awaiting profile completion<br>Submitted<br>Acknowledged<br>Returned by provider<br>Conditional offer<br>Unconditional offer<br>Unconditional offer<br>Offer accepted<br>Offer accepted<br>Enrolled<br>Not enrolled<br>Unsuccessful<br>Withdrawal requested |                                   |               |                                   |                |                                             |
| Date received                                                                                                    | Application withdrawn<br>Deleted                                                                                                    | Current provider                  | Date of birth | Receiving provider                | Status         | Status change                               |
| 09/10/2014                                                                                                    | Unsuccessful (removed by applicant)                                                                                                    | Kent<br>Demonstration<br>Provider | 25/01/1997    | Kent<br>Demonstration<br>Provider | 2 Acknowledged | 09/10/2014                                  |

< 1 >

• It is important that you check the status filters for applications & learners to ensure you don't miss anyone.

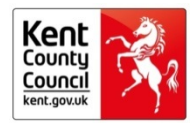

## How do I make offers to applicants?

- You can make conditional or unconditional offers using ucasprogress.
- You can customize the offer reflecting changes to subject choice since the learners initial application and add a message. *This is new functionality.*
- If you use this method we will centrally collect September Guarantee data direct from ucasprogress.
- If you are unsure ask for help

Applications Manager Manual available

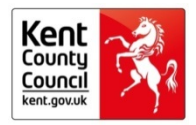

## Making a conditional offer

Cymraeg

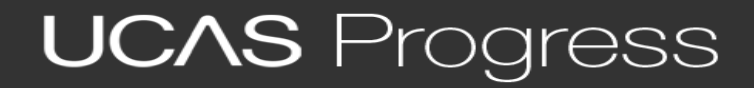

Home Providers Courses Learners Applications Adviser's learners Adviser's applications Reports

#### Make a conditional offer

You can alter the courses associated with this application before you make this offer.

#### Learner applied for:

The numbering against these courses shows the preference order as specified by the learner. Please note that once an offer has been made the preference order will no longer be shown. If you require a record of the original preference order, this will be available in the last weekly Applications report, or by printing the original application.

Untick any courses you wish to remove from this application.

- I Mathematics AS/A Level 3
- 2 Music Subsidiary Diploma Level 3

#### Courses to add to application:

Start entering a course title to view available courses. Relevant courses will appear after 3 letters have been entered.

Course name geogr

Geography AS/A level 3; Kent Demonstration Provider (BMET), ME14 1RF

Please enter some more information about the conditional offer

We would like to make you an offer of a place at Demonstration college subject to you getting .....

Make a conditional offer Cancel

×

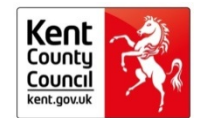

# How do I use reports?

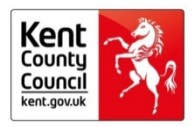

## What reports can I get from UCAS Progress? Pt.1

- Reports are accessed via the top menu bar.
- To receive reports you must tick the box to opt into receiving the reports.
- Reports are cumulative and refreshed every Monday.
- You may wish to download the report each week and save outside UCAS Progress.
- There are 4 reports.

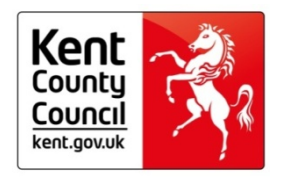

## What reports can I get from UCASprogress? pt2

- 1. Applications report applications your school has received.
- Courses report how many times people have looked at each of your courses on UCAS Progress: a rough guide to the popularity of your courses.
- 3. Provider report how many times people have looked at the general information of your school.
- 4. September Guarantee available to 'Advisers', and contains information on what your Year 11 are doing.

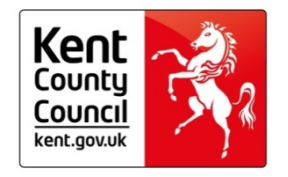
# How do I use the applications report?

This report contains:

- Name, address, home school, contact details, application date and the subjects in order of preference.
- You can either download this information each week and add your own information

or

- use the weekly cumulative update if it has all the information you require.
- From 1<sup>st</sup> April it will include application preference order i.e. are you first, second or third choice.

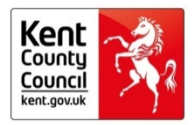

#### How do I use the Course and Provider reports?

These reports show you how often people are looking at your school's information.

If you are getting high numbers of people looking at your school or specific courses and you are not getting high numbers of applications, then there is likley something wrong with the information you are supplying.

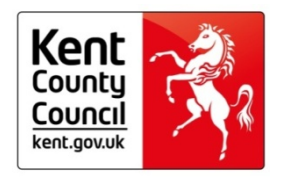

#### **September Guarantee report**

This report contains information on your Year 11 and is only available to those who have the Adviser Function. It includes information on:

- where your young people are applying;
- status of learners applications;
- who is at risk (need to read UCAS definitions); and,
- the order of preference of their applications.

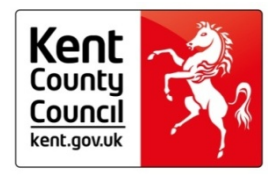

# Which manuals should I use?

We recommend the following UCAS guides:

- Provider Manager Manual
- Provider Manager Quick Start Guide
- Course Manager Manual
- Course Manger Quick Guide
- Adviser Manual
- Application Manager

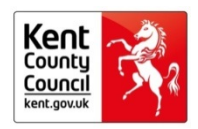

### Where can I find the manual?

|                                                                                                    | Progress                                                                                                    | Cyrnaeg                                                                                                    |                                                                                                    |                                                                                                    |                          |                                                  |  | ( | Need help? Click her<br>for the user guide |
|----------------------------------------------------------------------------------------------------|----------------------------------------------------------------------------------------------------|----------------------------------------------------------------------------------------------------|----------------------------------------------------------------------------------------------------|----------------------------------------------------------------------------------------------------|--------------------------|--------------------------------------------------|--|---|--------------------------------------------|
| ne Users Providers Learn                                                                                                    | ers Applications Adviser's learner                                                                                                    | s Adviser's applications Reports                                                                                                    |                                                                                                    |                                                                                                    |                          |                                                  |  |   | Information hub Main site Account L        |
| r manager<br>nenge yw on american ywr<br>675                                                                                                    | Provider manager<br>Ad a provider manager within U-GAS Program<br>you are naminger the details of your provider<br>or providers                                                                                                    | Course manager<br>As a basis of the second second second second<br>the second second second second second second<br>trades and manage you where second second second<br>to basis engaging and informative course<br>described. | Learner manager<br>As a learner manager par size over the and<br>sector table the tables of a subspace to<br>you this witch as advecting and adding learner<br>as well as resetting passacross and unicounty<br>learners. | Application<br>manager<br>At at applications manager you have<br>to be applications that you relations. Y | or Access<br>for will be | Adviser<br>Learners                              |  |   |                                            |
| 109 - 100 - 100 - | Providers 240 Hidden providers 120 Hidden providers 120 Hidden providers will not appear within the                                                                                                    | These counts display the number of ocuries<br>at a versue tweet (or it a rocurs is between at<br>these versues this will be counted three times<br>on the coencount).                                                          | Laamers 18302                                                                                                    | to entiment.<br>Total applicants 1601                                                                     | 18052                    | With no favourities<br>Availing profile approval |  |   |                                            |
|                                                                                                    | Providers with meaning key 0 information<br>way remove anout provides ensures may<br>appear converts when the search.                                                                                                    | Churses 0053<br>Hidden courses 2792<br>Hotels darbes at ret appear utter tra                                                                                                    | With incomplete profiles 1100                                                                                                    | Received within the last 7 days.                                                                          | 259                      | Learners with no submitted<br>applications       |  |   |                                            |
|                                                                                                    | Providers with missing 234<br>additional information<br>Additional information economic provider<br>additional information economic provider                                                                                                    | Courses with no venues 0<br>Dourses with no venues so appear within<br>the search                                                                                                    | Learners eventing 20<br>qualifications                                                                                                    | With new/updated reference                                                                                | 72                       | three applications<br>Learners with no offers    |  |   |                                            |
|                                                                                                    | Providers with measing 221<br>extended information<br>roomder attemation press prevents<br>contract attemation formation accounts                                                                                                    | Courses with missing key 421<br>information<br>for information ensures occurrent sponal<br>information ensures occurrent sponal<br>information without the segment                                                             | references<br>Learners with applications 12016                                                                                                    | Applications with updated<br>contact details                                                              | 1933                     |                                                  |  |   |                                            |
|                                                                                                    | Providers with no logo 20                                                                                                    | Courses with missing 6644<br>additional information<br>Additional information suggestments search<br>ethnics within the search.                                                                                                | Learners with no 1270 applications 1054                                                                                                    | Applications at:                                                                                          | 537                      |                                                  |  |   |                                            |
|                                                                                                    | DOBTOOR AND A STREET AND A STREET AND A STRE | Courses with no contact 5074<br>information<br>Contacts will give potential applicants many                                                                                                    | Self-registered learners                                                                                                    | Advicementation                                                                                           | 62                       |                                                  |  |   |                                            |
|                                                                                                    | may all you when the stand of the stand of t | Courses with no 245<br>gualifications<br>Autory gualitations (terrective) at rear-                                                                                                    |                                                                                                    | Conditional offer                                                                                         | 3165<br>24               |                                                  |  |   |                                            |
|                                                                                                    | Provider venues with 268<br>missing additional<br>information<br>Appticus information presiptionfait<br>Appticus information presiptionfait                                                                                                    | Courses with missing 6408<br>extended information                                                                                                    |                                                                                                    | Offer accepted<br>Enroled                                                                                 | 4228                     |                                                  |  |   |                                            |

An interactive guide to be introduced in Term 1 or 2

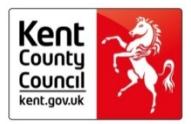

> Education and children Home

#### College, sixth form and training

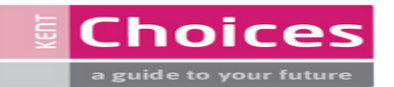

If you are a young person, aged 14 to 19, you need to think about your next steps. The information here will help you make choices for September 2015 or if you have already completed Year 11, find opportunities starting now.

You now have to stay in learning or training until you are 18 - you don't need to stay in school, the important thing is that you continue to learn, through:

- full time education in school or college
- full time work with learning attached to it, like an apprenticeship

>

part time education if you are self-employed, volunteering or doing some other type of useful activity.

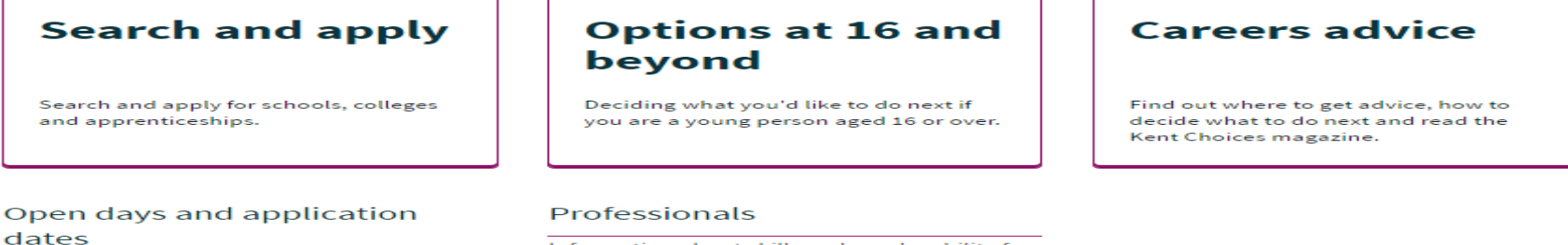

Check the important dates for all the sixth forms and colleges in your area.

Information about skills and employability for professionals in schools.

We are revising the kentchoices4u pages, please give us your feedback by half term.

- These will be incorporated into the 3<sup>rd</sup> November version.
- Comments welcome throughout the year

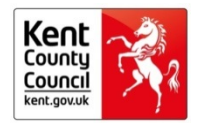

### **UCAS Research**

Online focus groups:

- Term 1: November 2014 Year 11 students
- Term 2: March 2015 Year 11 students
- Term 3: June 2015 Year 10 students
- 3 Kent Schools who can provide 2 Year 11 and 1 Year 10 learners
- Interested schools contact prospectus@kent.gov.uk

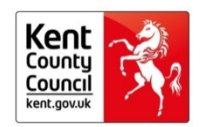

# What if I get stuck?

Always ask for help.

Prospectus@kent.gov.uk

George.Ramsden@kent.gov.uk 01622 696377

owen.bartholomew@kent.gov.uk 01622 694921

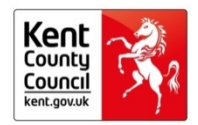